## OCR

att göra om en bild med text i så att texten blir redigerbar. (Optical Character Recognition) (optisk teckenigenkänning)

# Hur ska jag omvandla en bild till text?

### Du kan ha ett original i

- En bok, tidning
- På en webbsida
- En fil jpg eller pdf eller..

### Fånga bilden med

- En kamera, mobiltelefon
- Skärmklippverktyget
- Skanner

## Omvandling via Google

I nedanstående beskrivning kommer jag att använda

- Skärmklippverktyget
- Spara ner bildfilen
- Kopiera in den i Google Drive, vilket kräver att du har ett google-konto
- Omvandla den till text i Google Drive
- Kopiera texten till Disgen (eller Word eller till något annat ställe)

## Sök rätt på din bild

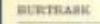

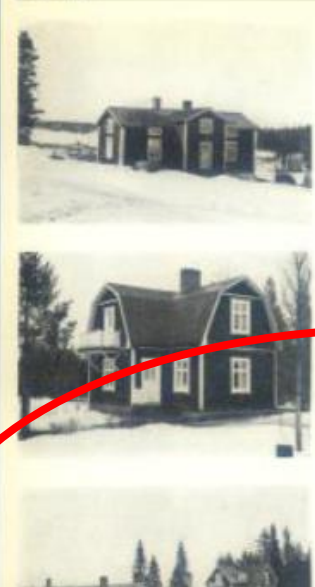

#### Bursiljum 4

Postally, Lappentinet, Arnali, Tatal 21 Jan, Garus 7 Aker, Tax.+, 6400, Mushyrgen, rossan, 1885, assessaratiogu, uppl. 1967, Loga uppl. 1960, Joing, 1983, 3 Bala, 5 Jan, 3 ungdyn, Javin, Nov. Kg, 1800 g globen 1897 is har auton tame uppediat 4.-5 Ban. Ar., 2018 Biology Nyuan 1, 37-38 JAN, 50 or 101 Nile

113

(Ag.) 2018 Bitteriert Syman F. 17, 19 1975. Son Gill Mine Serratio Bergentrefra n. h. A Atras. Lovies f. Ans. Girlt and Augustis Vilhelinian f. Nillseen, dotter fill Nils Gaverbonno n. b. N. Vilheiman f. Andersson. Barrs. Bay Lavian f. 1990b. Mile Biago f. 52, Sama Heimins f. 94, Joint Banishi F. 68, Nile Holes f. 69, Nile Holman f. 1.

#### Bursiljum 4

Portful: Lappositiest, Areal 13 has kknr. Tax.v. 2788. Moolygan, uppt 1992. Kashqi, uppt, 1996, dan, skanonninggan, 1992. 3 kor. Okrönn till sökken gannen okisan Anderwani, fotoferfalse till sökk gan beker. Han yttijsk yarden som näsktifte till sökk gans gära 100 foretilsmaade dennamma viran hörggin, som göra 100

#### Bursiljum 47

Postisty: Lappositust.

Areal: 3.5 har kirr; TAA-r, belli, En manbriggs, nyié; 1816; en annan 1927, unde 1810 miniscrifisheit, 1822; Ekonomityggs, uppf 1800. 5 kor aund antiktustin: Gärden till dähten 1960 genere tiet, ig, som kögte yorien at Erik Danietsson, værflet han uppf. tyggs, Ar. Johan Lunderins f 16/10 1982; Son till Low

Ag. Johan Landström E. 19, 192 1932. Sony Hi Lares Ubbait Landström o. h. h. Ketartran Marguerda f. Nordström. Göft und Anna Röksiket Anderssen I. 1377 1989. döfter till Johan Anderssen o. h. h. Hielsen f. Jamman, Barre: Marguerda f. 199 (göft Vikkand), Karf T. I. Elkan Marguerda f. 199 (göft Vikkand), Karf T. I. Elkan et al. None f. 19, Mart f. 51 (göft Niksson), Arvoid 20, 20, 200 (göft Vikkand), Karf S. Niksson, J. Arvoid 20, 20, 200 (göft Vikkand), Karf S. Statistick, Arvoid 20, 20, 200 (göft Vikkand), Arvoid 20, 200 (göft Vikkand), Arvoid 20, 200 (göft Vikkand), Arvoid 200 (göft Vikkand), Arvoid 20

#### Bursiljum 5

Postbalv, Lappensitust, Azvedi Total T2 har, dárus 10 ákor, Taz.-c. B.800 Manbyggs, uppf, ontok, 1810 av nov. Agus faritar, reszv. 1934, Ladyag uppf, 1920. Desention fixess en tristichale. J hait, 5 hot, 2 ungdysr. Z with, 2 far, Gardon 138 dikton guinos Par Cibe Söderarrish, 600 1875 wors akklo den 102 senten. Dennes sen, 1919, 191 aventar akke

Jag har hittat en webbsida med en intressant gård.

Här kan du istället använda en kamera/mobiltelefon eller skanner för att få tag i bilden.

#### Använd skärmklippverktyget finns i Windows, Tillbehör i Windows

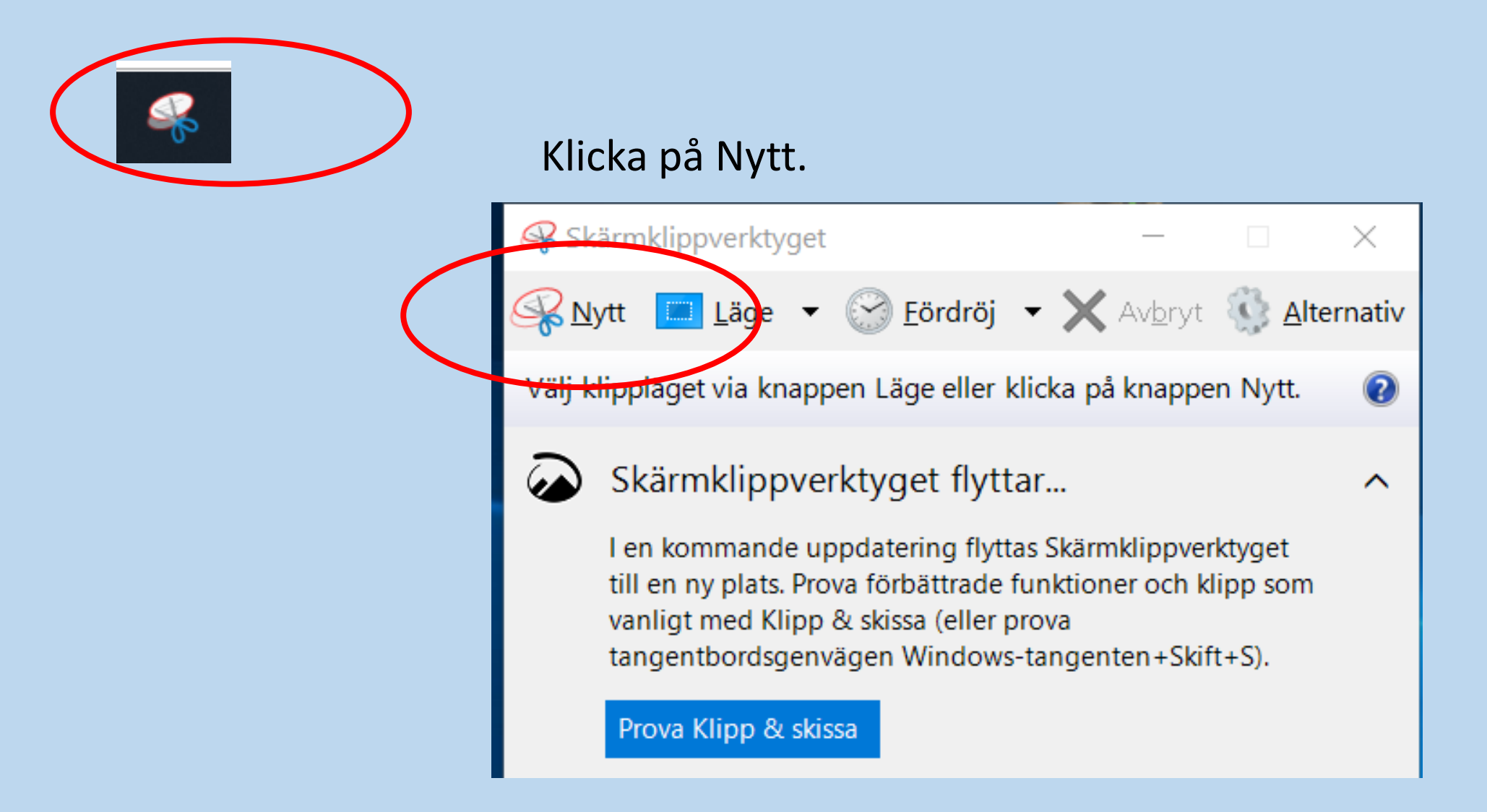

# Gör texten så stor som möjligt och märk den

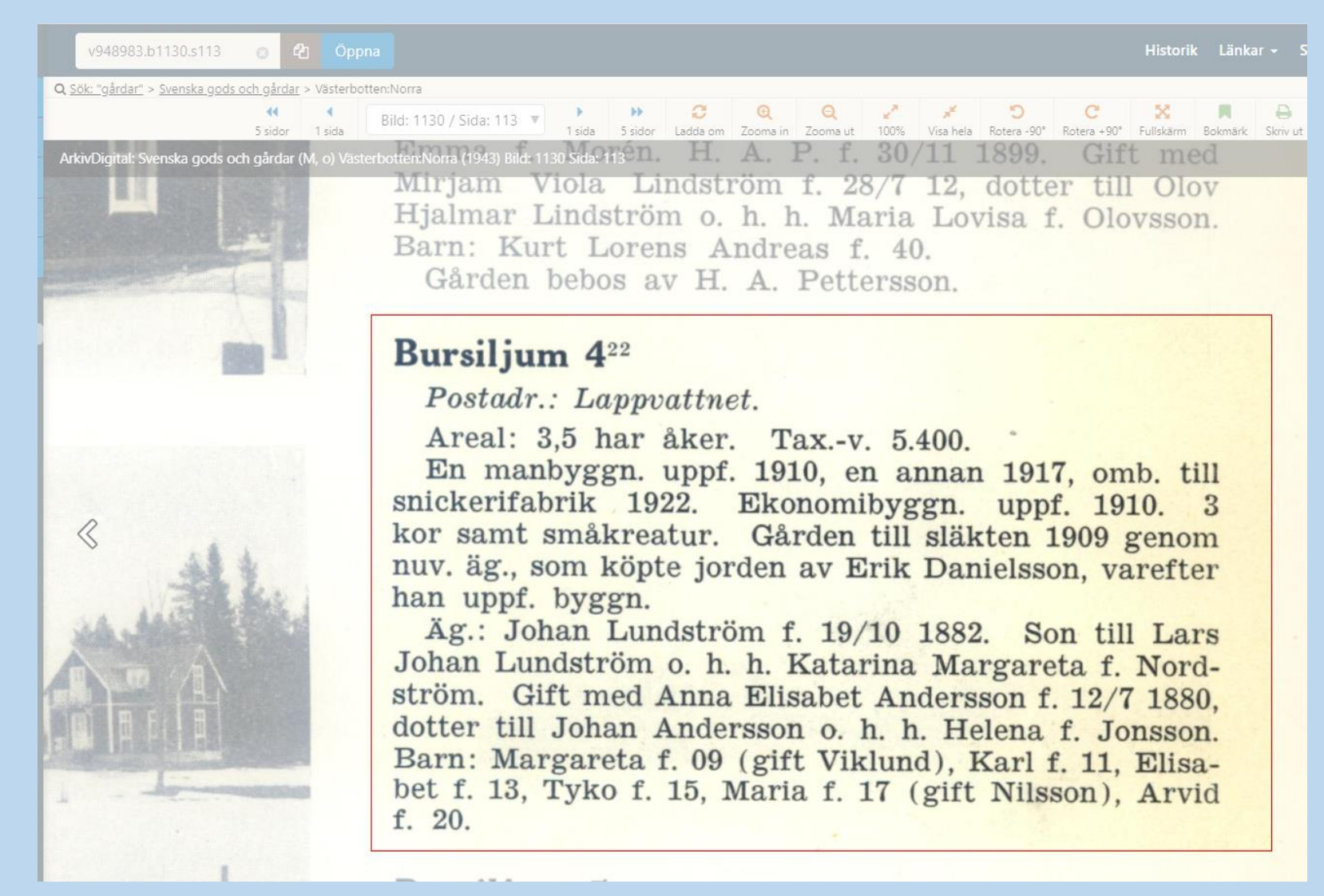

## När man släpper musknappen fångas bilden och man får nedanstående bild.

Välj Arkiv, Spara som

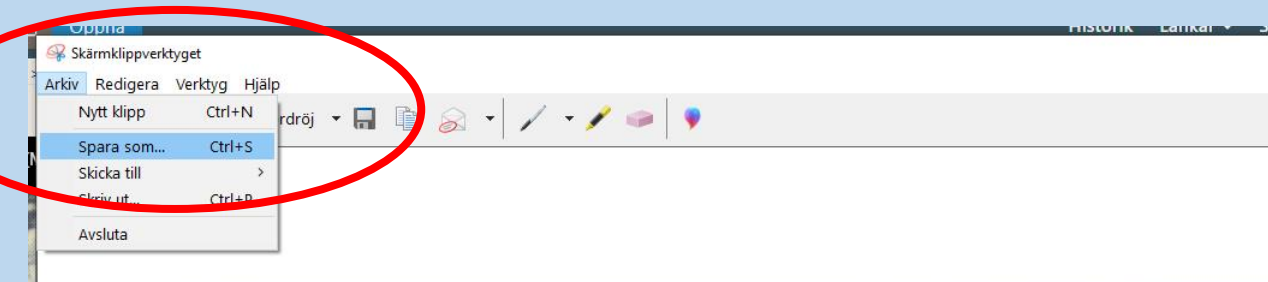

#### Bursiljum 4<sup>22</sup>

Postadr.: Lappvattnet.

Areal: 3,5 har åker. Tax.-v. 5.400.

En manbyggn. uppf. 1910, en annan 1917, omb. till snickerifabrik 1922. Ekonomibyggn. uppf. 1910. 3 kor samt småkreatur. Gården till släkten 1909 genom nuv. äg., som köpte jorden av Erik Danielsson, varefter han uppf. byggn.

Äg.: Johan Lundström f. 19/10 1882. Son till Lars Johan Lundström o. h. h. Katarina Margareta f. Nordström. Gift med Anna Elisabet Andersson f. 12/7 1880, dotter till Johan Andersson o. h. h. Helena f. Jonsson. Barn: Margareta f. 09 (gift Viklund), Karl f. 11, Elisabet f. 13, Tyko f. 15, Maria f. 17 (gift Nilsson), Arvid f. 20.

### Spara bilden på lämpligt ställe så att du senare hittar den.

#### Jag lägger den i mappen Bilder.

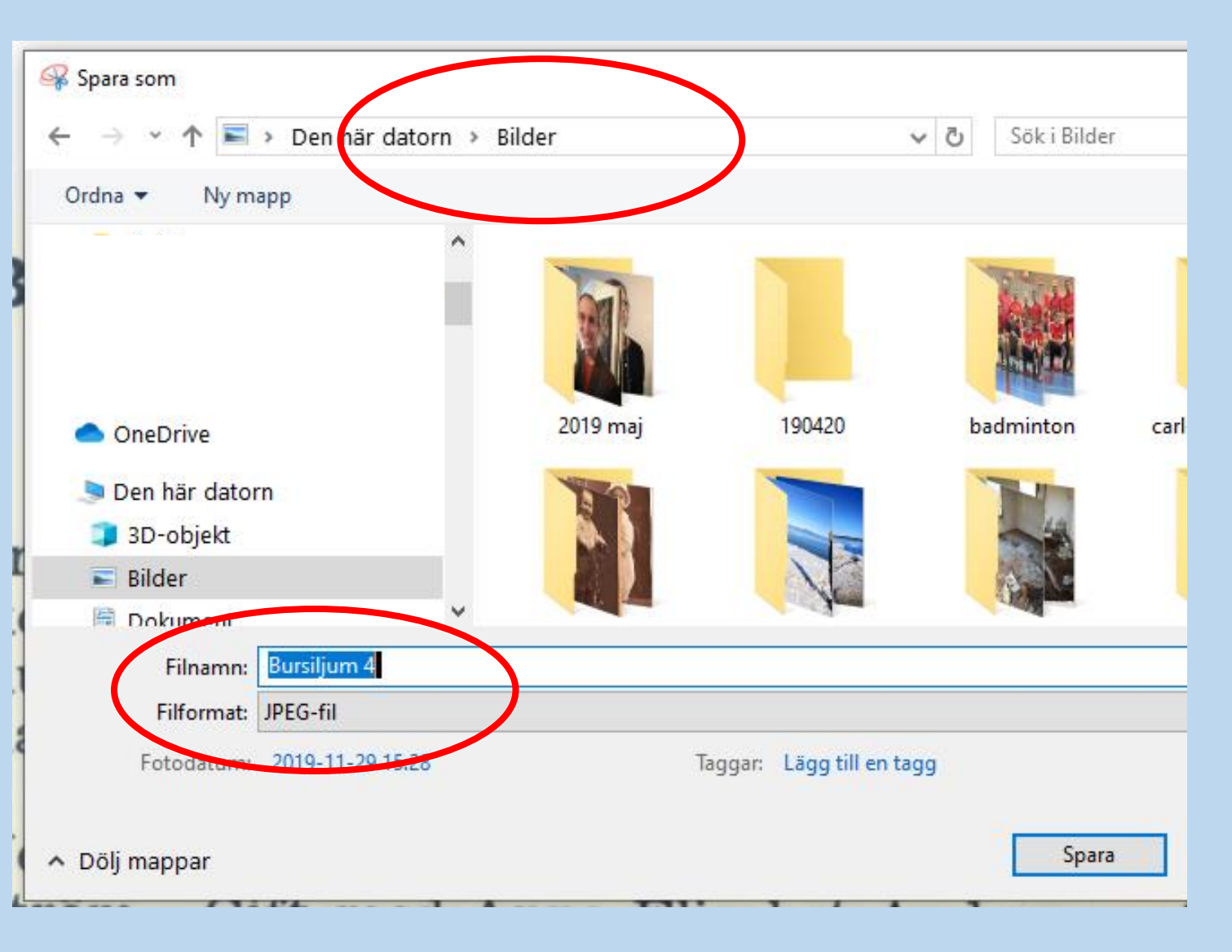

## Starta utforskaren

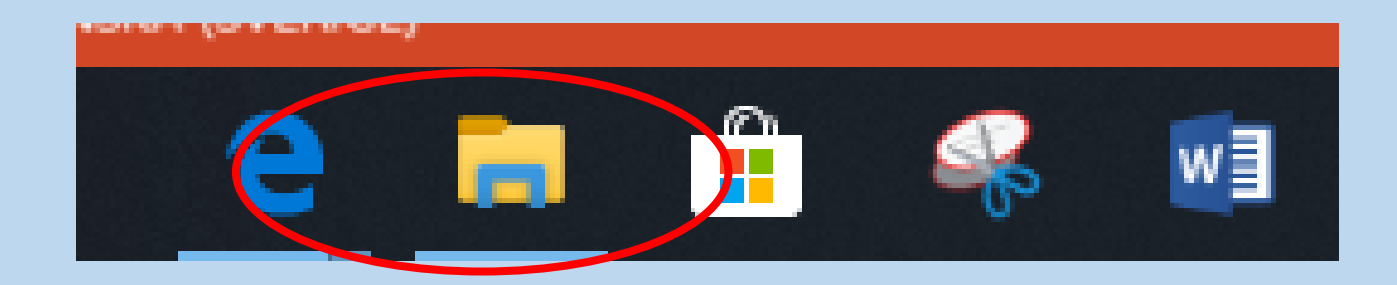

#### Och välj Bilder

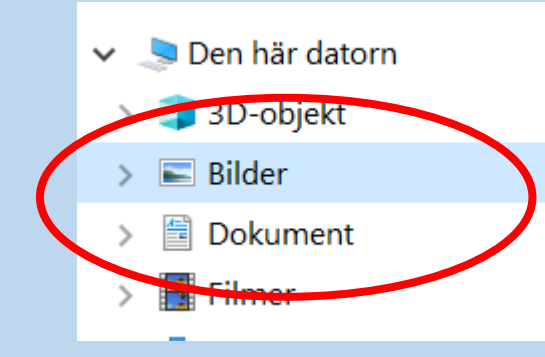

## Lägg utforskaren till vänster i fönstret

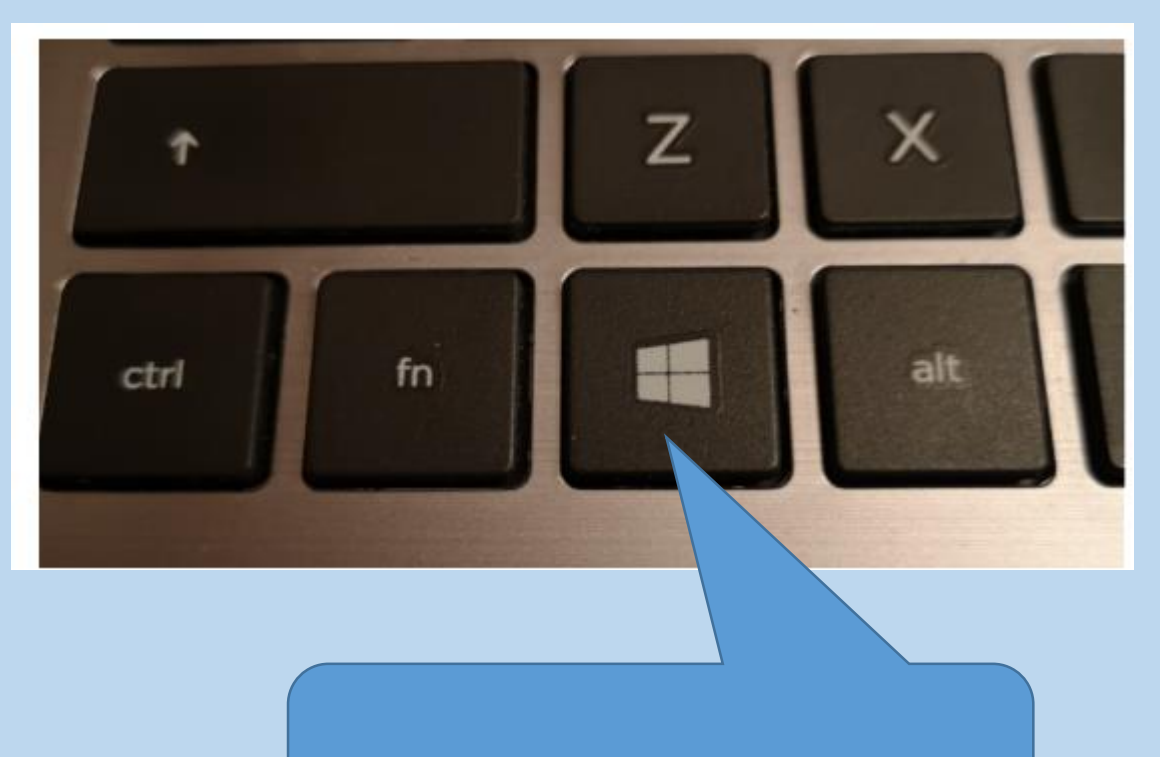

Windowstangenten

Windowstangenten + pil vänster lägger fönstret till vänster

Windowstangenten + pil höger lägger fönstret till höger

## Google drive

Logga in på din gmail.

Till höger klickar du på punkterna

Välj Drive

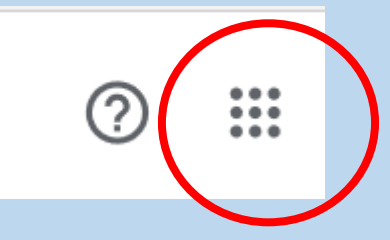

Play Nyheter Gmail Drive Kalender Shopping

# Google Drive borde se ut ungefär så här

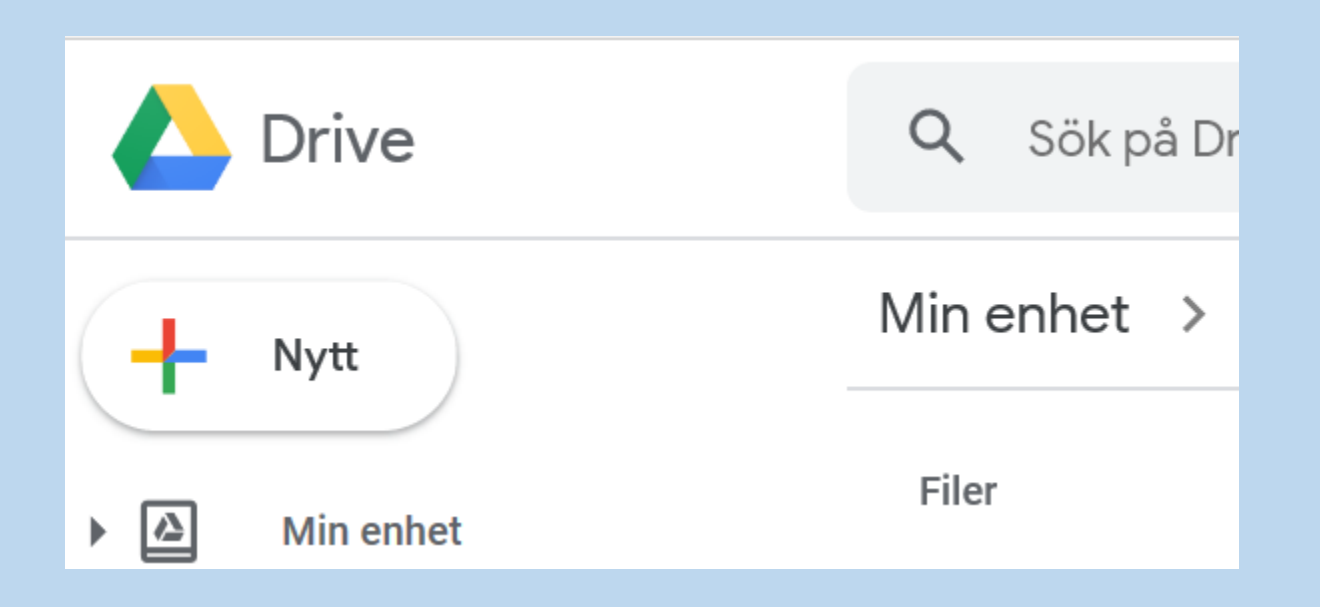

Lägg utforskaren till vänster och Google Drive till höger. Sök upp filen i utforskaren och dra filen till Google Drive.

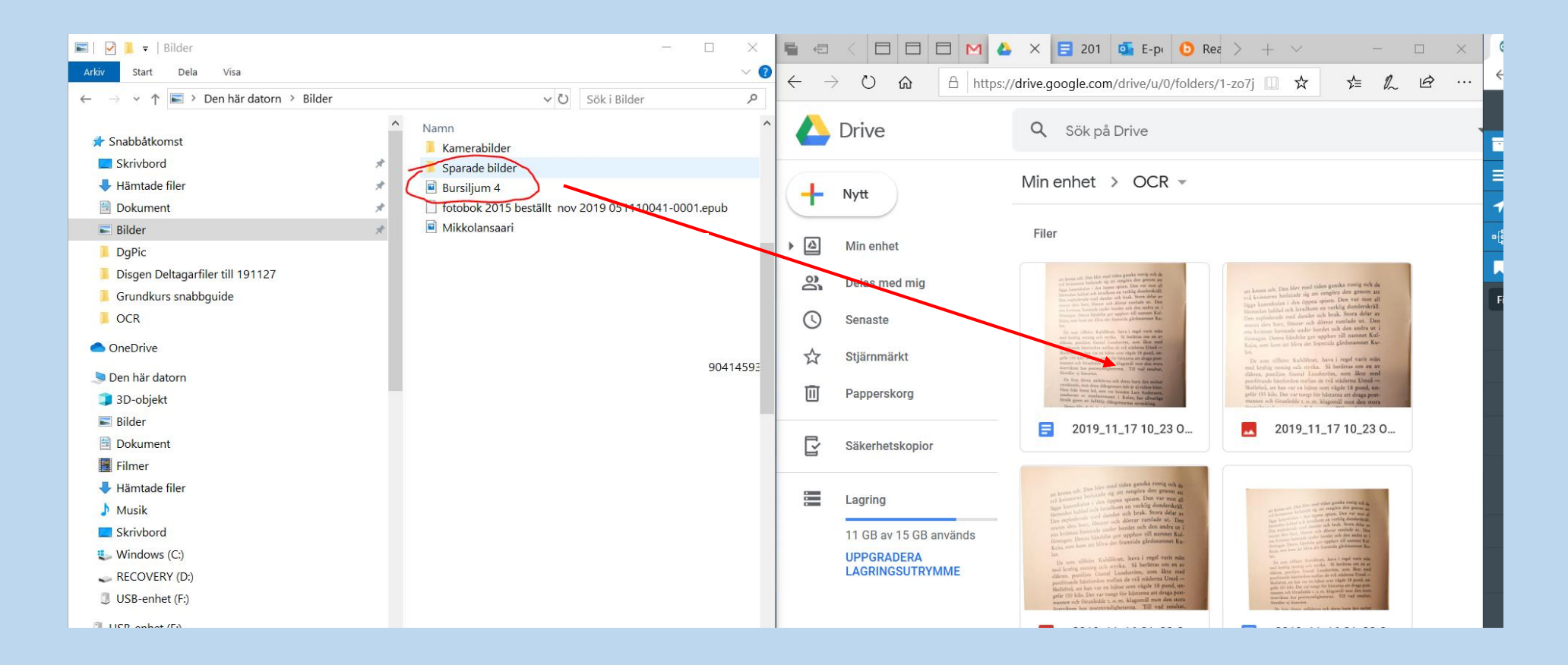

# Så här ser det ut om bildfilen kommit in

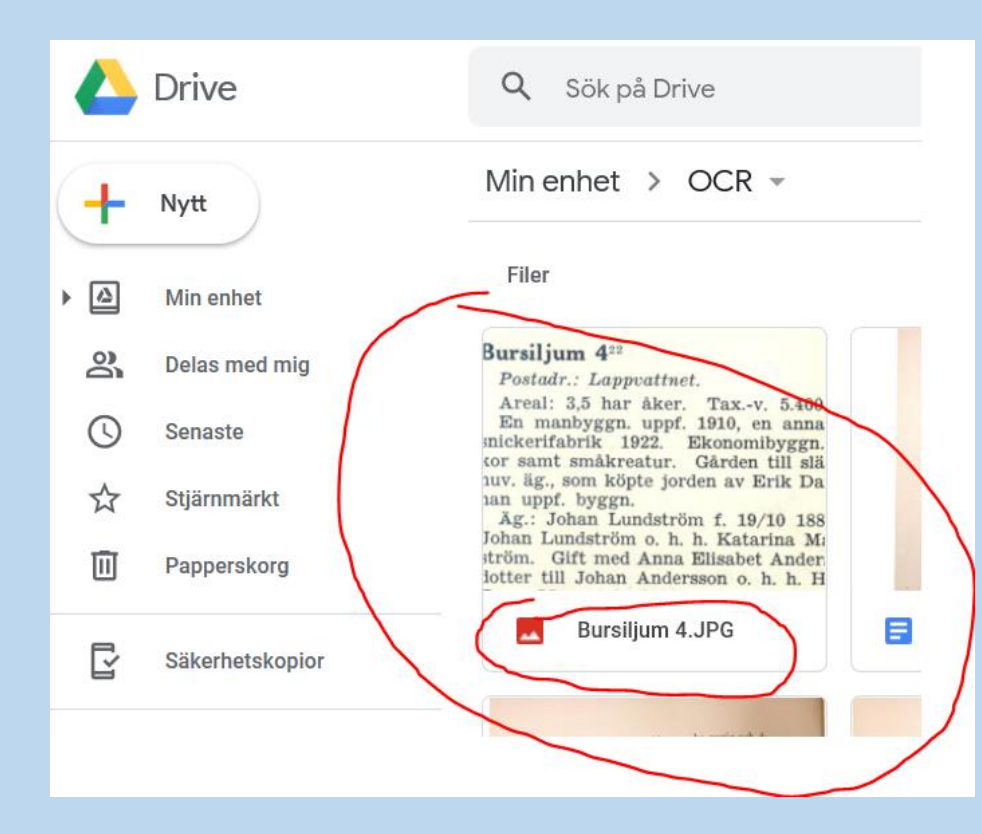

#### Högerklicka på filen (dubbelklicka inte) och välj Öppna med Google Dokument.

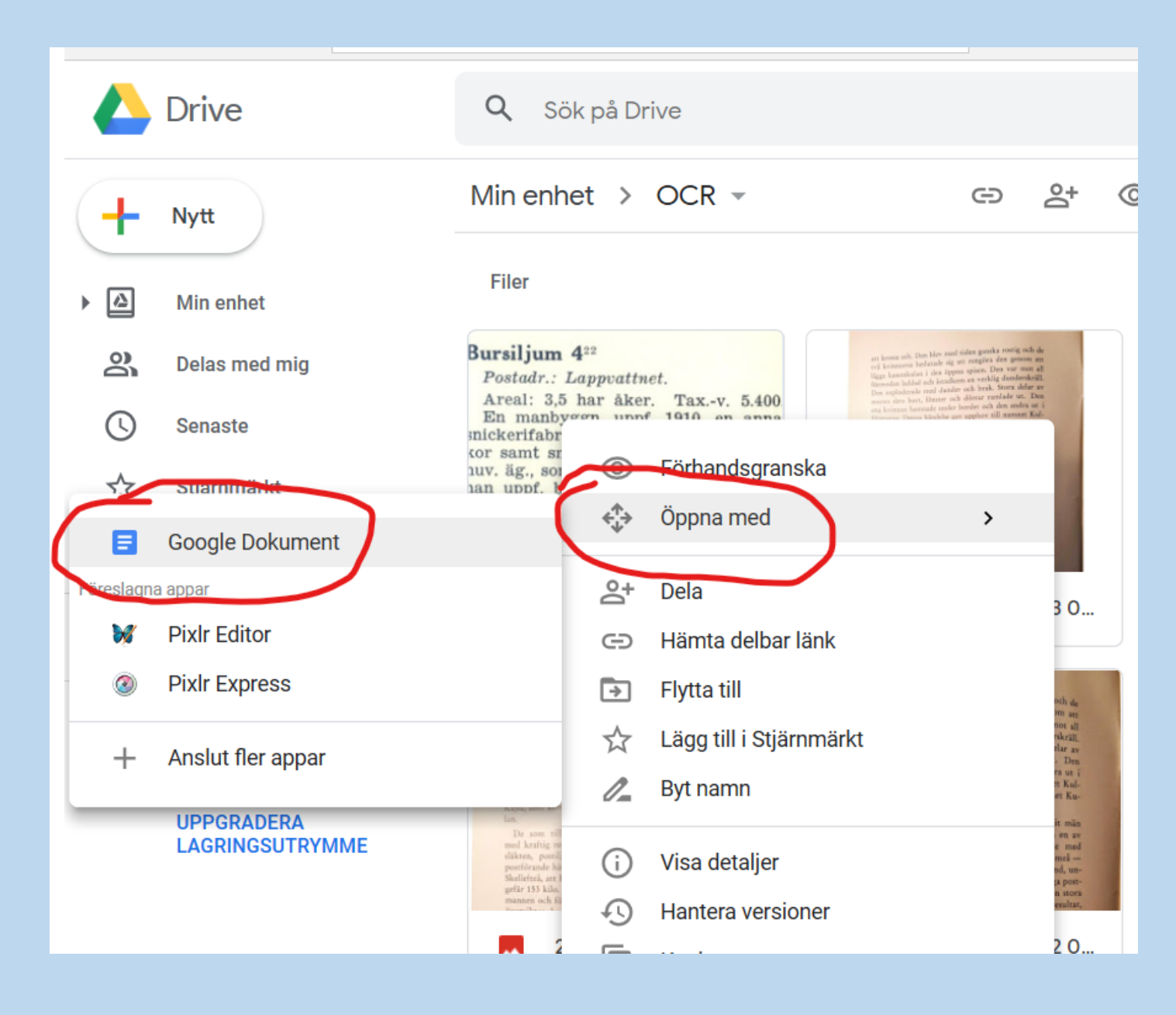

### Högerklicka på filen (dubbelklicka inte) och välj Öppna med Google Dokument.

Du får ett nytt dokument som ser ut så här:

|   | Drive           | Q Sök på Drive                                                                                                    |
|---|-----------------|----------------------------------------------------------------------------------------------------|
| + | Nytt            | Min enhet > OCR -                                                                                                    |
| • | Min enhet       | Filer                                                                                                    |
| 2 | Delas med mig   | Bursiljum 4 <sup>22</sup><br>Postadr.: Lappvattnet. Bursiljum 4 <sup>22</sup>                                                                                                    |
| 0 | Senaste         | Areal: 3,5 har åker. Taxv. 5.400<br>En manbyggn. uppf. 1910, en anra<br>mickerifabrik 1922. Ekonomibyggn.<br>uv. a. amkir biet for av Eik Datoissen, væretter<br>av upf. sygn.                                            |
| ☆ | Stjärnmärkt     | kor samt smakreatur. Garden till slä<br>huv. äg., som köpte jorden av Erik Da<br>han uppf. byggn.<br>Äg.: Johan Lundström f. 19/10 188                                                                                    |
| Ū | Papperskorg     | Johan Lundström o. h. h. Katarina Mi<br>ström. Gift med Anna Elisabet Ander<br>lotter till Johan Andersson o. h. h. H<br>ström. Gift med Anna Elisabet Ander<br>bostadt: Lappvattool. Areat 3,5 har äker. TaxV.<br>s.400. |
| ľ | Säkerhetskopior | Bursiljum 4.JPG                                                                                                    |
| [ |                 |                                                                                                    |

Dubbelklicka (öppna) på det nya dokumentet. Högst upp ligger bilden, längre ner finns texten.

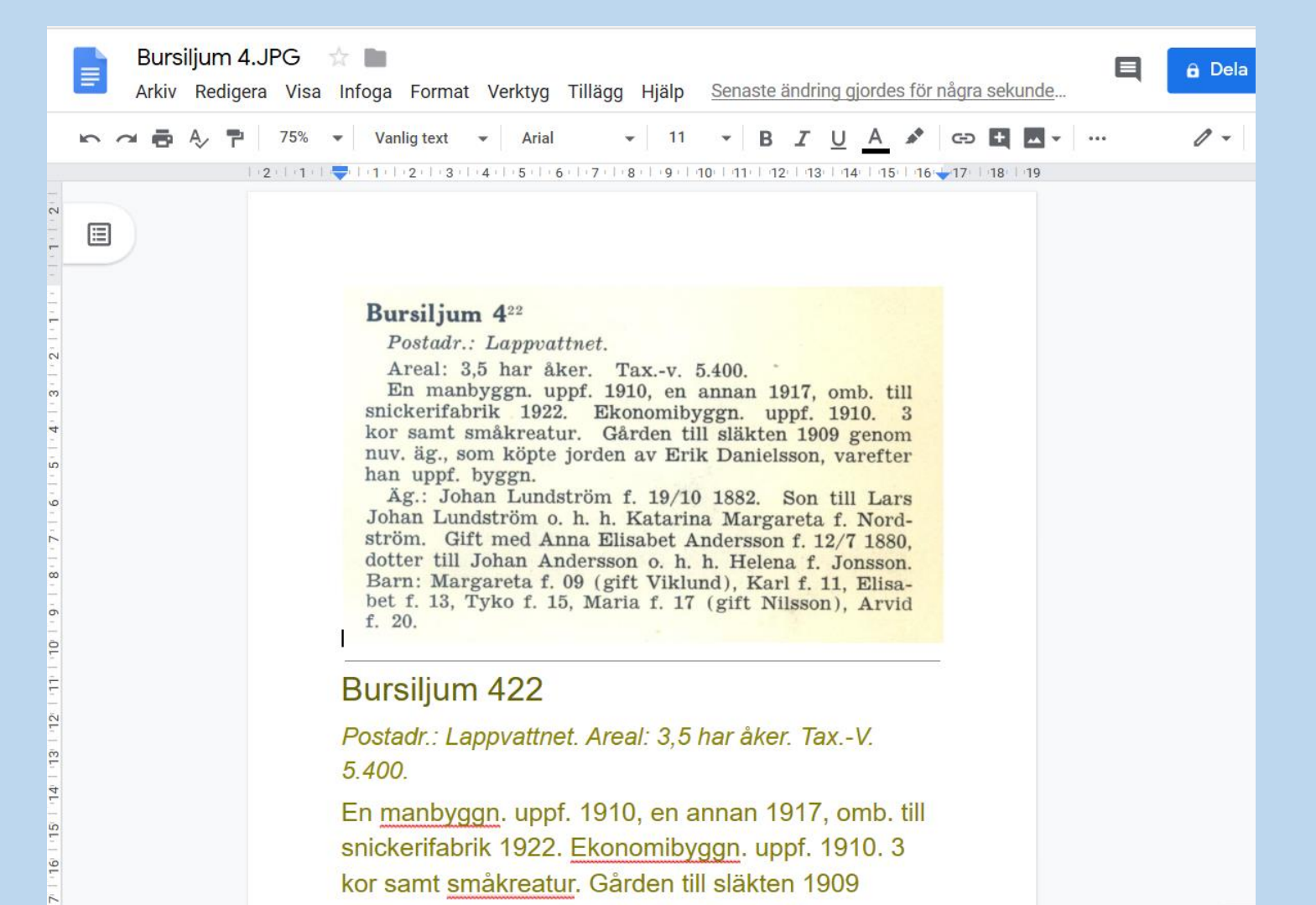

genom nuv. äg., som köpte jorden av Erik

Den här texten kan du göra vad du vill med.

T.ex. byta typsnitt, ändra färg på bokstäverna m.m.

+

Så här ser det ut när man har kopierat in texten i Disgen. (Bilden har jag lagt i Disgen\Datamapp\DgPic klickat på Hämta)

Lars Hällstig 2019-12-03

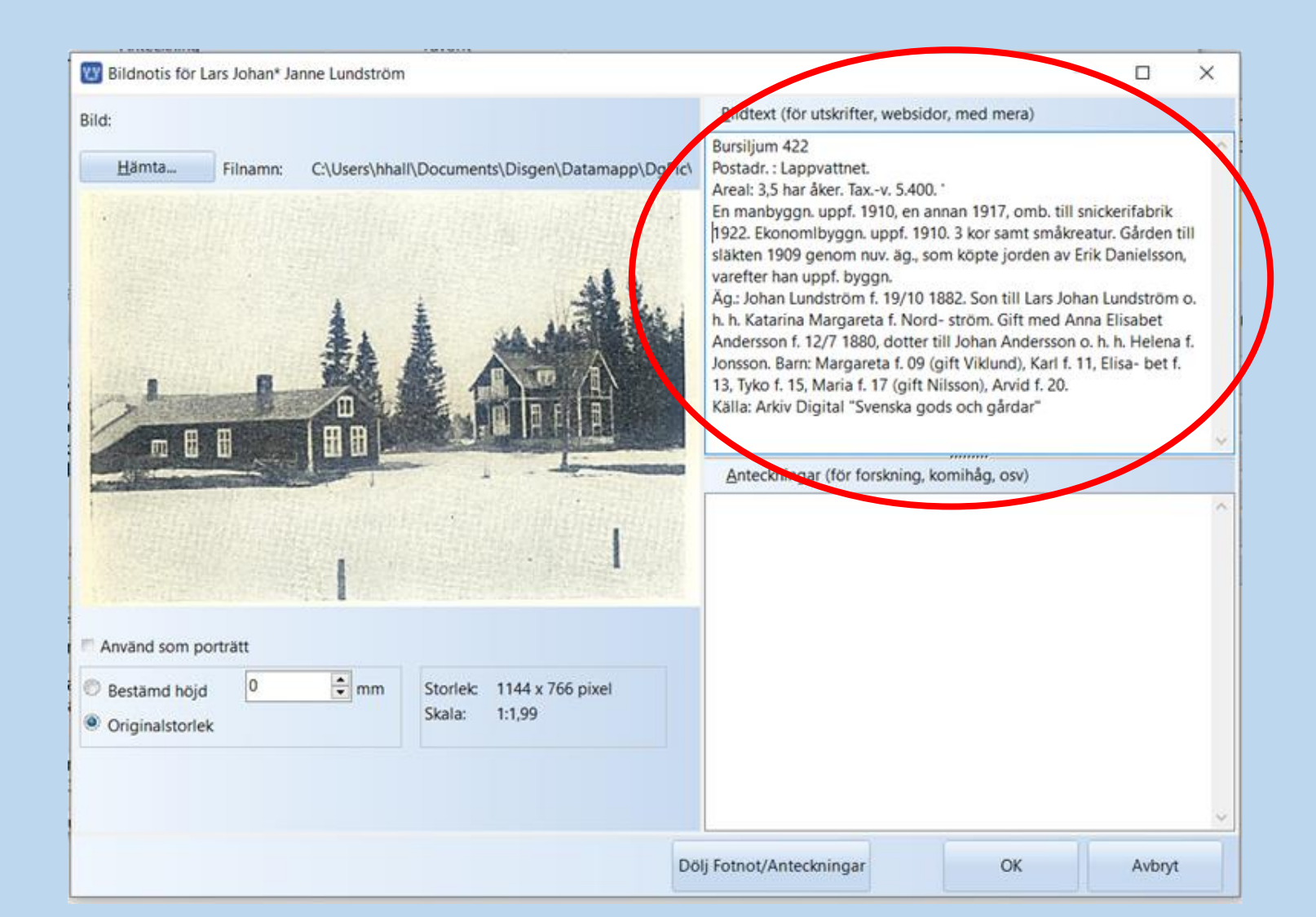